# tobiidynavox

### How to update your password for Login Information

#### A. Go to Log in

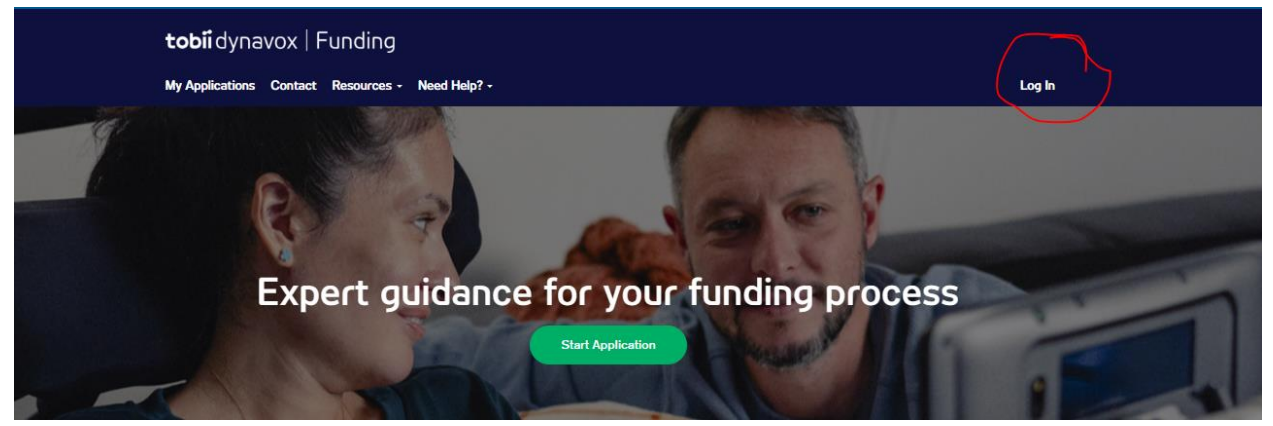

#### Simply click Forget your password

| Tobii Dynavox Single Sign On        |
|-------------------------------------|
| Log in to your account              |
| EMAIL<br>bailey.le@tobiidynavox.com |
| PASSWORD                            |
| □ Keep me signed in                 |
| LOG IN                              |
| Forgot your password?               |
| Don't have an account?              |
| CREATE ACCOUNT                      |
| 🚯 English                           |

#### Add your email , click I'm not a robot, then Reset Password

# tobiidynavox

Recover your account

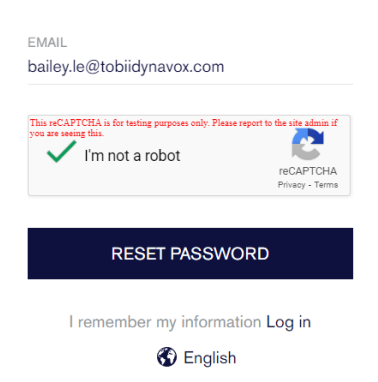

You will receive an email from Tobii DynaVox, click Reset your Password

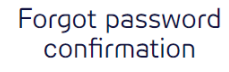

We've sent an email to bailey.le@tobiidynavox.com. Please check your inbox and follow the instructions to reset your password.

Wrong address? Use a different email

🚯 English

### tobiidynavox

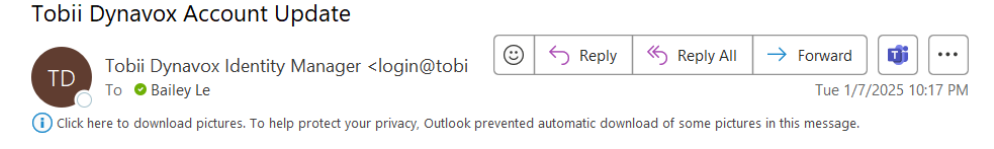

You don't often get email from login@tobiidynavox.com. Learn why this is important

You requested that your password be reset on your Tobii Dynavox account. If that's correct, use the following button to enter a new password.

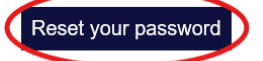

If you didn't request a password reset, your password remains unchanged and you can ignore this email.

Please do not reply to this message. The email address it was automatically generated from, is not monitored.

For assistance, contact your nearest Customer Service office.

Sincerely, Tobii Dynavox

#### You will be taken back to the Efunding Site where you can reset your password

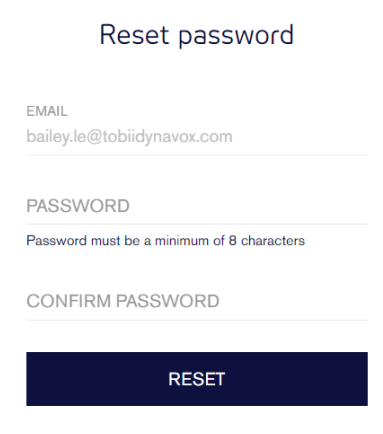

S English